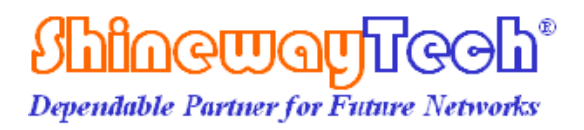

# **OPM-50** Application System

# Software User's Manual

Shineway Technologies, Inc. All rights reserved.

#### CONTENTS

| 1. Introduction2                 |
|----------------------------------|
| 2. Software installation2        |
| 2.1 Computer system requirement2 |
| 2.2 Software installation2       |
| 3. Software GUI3                 |
| 3.1 GUI3                         |
| 3.2 Menu and tool bar3           |
| 3.2.1 File4                      |
| 3.2.2 Help5                      |
| 4. Software functions            |
| 4.1 Upload data6                 |
| 4.2 Open and Save File10         |
| 4.2.1 Open File10                |
| 4.2.2 Save File                  |
| 4.3 Printing                     |
| 4.3.1 Printing preview11         |
| 4.3.2 Printing11                 |
| 4.4. Add Note12                  |
| 4.5 Delete Records14             |
| 4.6 Clear Records                |
| 4.7 Exit Software14              |
| 5. Contacting Customer Service   |

# 1. Introduction

Thank you for choosing Shineway Technologies.

OPM-50 Application System software is a special application developed for OPM-50. It allows the previously stored measurement records in the instrument to be uploaded to a PC to be displayed, saved or printed. Users are provided with convenient data management function, including editing, browsing, saving, backup, printing output and so on.

## 2. Software installation

#### 2.1 Computer system requirement

Requirements for operating system and hardware:

- Pentium III or Pentium 4 PC
- Operating System: Microsoft Windows 98/2000/xp
- Internal memory: 64MB or above
- Hard disk: 40 MB or above (Space available)
- CD-ROM driver: 8 speed or above
- USB port

#### 2.2 Software installation

- 1) Start Windows
- 2) Exit all other running applications, if windows is currently running
- 3) Insert the installation disk into CD-ROM, choose to enter into the installing file
- 4) Double click setup.exe<sup>1</sup> to install
- 5) Follow the instructions of installation wizard step by step till installation completed

Note: the uploaded data is to use virtual serial port transmission mode, virtual serial port driver must be installed before the upload data. The concrete issues can refer to the "driver installation guide".

# 3. Software GUI

### 3.1 GUI

After installation of OPM-50OTDR software, click run, and the GUI will be as follows: 3.1:

| PM-50<br>F) Help( | Application Sy<br>H) | stem     |        |            |            |       |      | (        |   |
|-------------------|----------------------|----------|--------|------------|------------|-------|------|----------|---|
| ;   🎒             | _ ₽ × 1              | 0        |        |            |            |       |      |          |   |
| Com Por           | t:                   | <b>•</b> | Oper   | ator:      |            | From: |      |          | _ |
| Company           | :                    |          | Loca   | ition:     |            | To: [ |      |          | _ |
| leasureI:         | nfo                  |          |        |            |            |       |      |          |   |
| No.               | Cable                | Fiber    | λ (nm) | Ref. (dBm) | Power(dBm) | Date  | Time | Note     |   |
|                   |                      |          |        |            |            |       |      |          |   |
|                   |                      |          |        |            |            |       |      |          |   |
|                   |                      |          |        |            |            |       |      |          |   |
|                   |                      |          |        |            |            |       |      |          |   |
|                   |                      |          |        |            |            |       |      |          |   |
|                   |                      |          |        |            |            |       |      |          |   |
|                   |                      |          |        |            |            |       |      |          |   |
|                   |                      |          |        |            |            |       |      |          |   |
|                   |                      |          |        |            |            |       |      |          |   |
|                   |                      |          |        |            |            |       |      |          |   |
|                   |                      |          |        |            |            |       |      |          |   |
|                   |                      |          |        |            |            |       |      |          |   |
|                   |                      |          |        |            |            |       |      |          |   |
|                   |                      |          |        |            |            |       |      |          |   |
|                   |                      |          |        |            |            |       |      |          |   |
|                   |                      |          |        |            |            |       |      |          |   |
|                   |                      |          |        | (          | 1%         |       |      |          |   |
|                   |                      |          |        |            |            |       |      |          |   |
|                   |                      |          |        |            |            |       |      | Caps Num |   |

Figure 3.1

Contents of GUI: menu, tool bar, information windows and test data display windows.

#### 3.2 Menu and tool bar

Main GUI of OTDR Trace Manager software is as in Figure 3.1. The menu bar includes: file and help two items.

Tool bar is right below menu bar. Use mouse pointer to highlight menu bar and operation reference will pop up. To display tool bar or not is controllable. Click "show toolbar" of menu "view" and tool bar display will switch between on and off. Tool bar is actually shortcut keys to complex operation. All the functions on tool bar can be realized through menu operation, however in a more complicated way. The tool bar operation is much easier and more convenient.

#### 3.2.1 File

Menu "File" is as in Figure 3.2. Functions can be realized under "file" menu: upload, open, save, save as, print, print preview, Add Note (MultiRecord), Clear and Exit.

| <b>Q</b> | OPM-50 Application System | n      |             |            |       |       |      |      | × |
|----------|---------------------------|--------|-------------|------------|-------|-------|------|------|---|
| File     | (F) Help(H)               |        | _           |            |       |       |      |      |   |
|          | Upload                    |        | 1           |            |       |       |      |      |   |
|          | Open(O)                   | Ctrl+O |             |            |       |       |      |      |   |
|          | Save                      |        |             |            |       |       |      |      |   |
|          | Save As                   |        | Operator:   |            |       | From: |      |      |   |
|          | Print(P)                  | Ctrl+P | Location:   |            |       | Tai   |      |      |   |
|          | Print Preview             |        |             |            |       | 10.   |      |      |   |
|          | Add Note(MultiRecord)     |        |             |            |       |       |      |      |   |
|          | Clear                     |        | Length (nm) | Ref. (dBm) | Power | Date  | Time | Note | — |
|          | Exit                      |        |             |            |       |       |      |      |   |
|          |                           |        |             |            |       |       |      |      |   |
| I        |                           |        |             |            |       |       |      | Num  | _ |
|          |                           |        |             |            |       |       |      | Num  |   |

Figure 3.2

### 3.2.2 Help

"Help" menu is as in Figure 3.3. This menu displays the version of the software.

|      | OPM-50  | ) Application S | System |                |            |       |       |      | - • • |
|------|---------|-----------------|--------|----------------|------------|-------|-------|------|-------|
| File | (F) [He | eip(H)          |        |                |            |       |       |      |       |
|      | •       | About (A)       |        |                |            |       |       |      |       |
| _    |         |                 |        |                |            |       |       |      |       |
|      | Com Por | et:             | -      | Operator:      |            |       | From: |      |       |
|      | _       |                 |        |                |            |       | ,     |      |       |
|      | Company | 7:              |        | Location:      |            |       | To:   |      |       |
|      | easurel | Info            |        |                |            |       |       |      |       |
|      | No.     | Cable           | Fiber  | Wavelength(nm) | Ref. (dBm) | Power | Date  | Time | Note  |
|      |         |                 |        |                |            |       |       |      |       |
|      |         |                 |        |                |            |       |       |      |       |
|      |         |                 |        |                |            |       |       |      |       |
|      |         |                 |        |                |            |       |       |      |       |
|      |         |                 |        |                |            |       |       |      |       |
|      |         |                 |        |                |            |       |       |      |       |
|      |         |                 |        |                |            |       |       |      |       |
|      |         |                 |        |                |            |       |       |      |       |
|      |         |                 |        |                |            |       |       |      |       |
|      |         |                 |        |                |            |       |       |      |       |
|      |         |                 |        |                |            |       |       |      |       |
|      |         |                 |        |                |            |       |       |      |       |
|      |         |                 |        |                |            |       |       |      |       |
|      |         |                 |        |                |            |       |       |      |       |
|      |         |                 |        |                |            |       |       |      |       |
|      |         |                 |        |                |            |       |       |      |       |
|      |         |                 |        |                |            |       |       |      |       |
|      |         |                 |        |                |            |       |       |      |       |
|      |         |                 |        |                |            |       |       |      |       |
|      |         |                 |        |                |            |       |       |      |       |
|      |         |                 |        |                |            |       |       |      |       |
|      |         |                 |        |                |            |       |       |      |       |
|      |         |                 |        |                |            |       |       |      | Num   |

Figure 3.3

## 4. Software functions

### 4.1 Upload data

Saved traces can be uploaded to PC via USB cable:

- 1 Connect PC and OPM-50 with USB interface cable;
- 2 Power onOPM-50;
- 3 Select series port: Click "Com Port", Will list the serial correlation in the drop-down menu,

select the serial port, shows as Figure 4.1.1;

| Ģ   | OPM    | 1-50 A | pplication | n Syste | m     |                |            |       |       |      | - • • |
|-----|--------|--------|------------|---------|-------|----------------|------------|-------|-------|------|-------|
| Fil | e(F)   | Help   | (H)        |         |       |                |            |       |       |      |       |
| 6   | 2      | 9      | @ ╳        | 0       |       |                |            |       |       |      |       |
| Ĺ   |        |        |            |         |       |                |            |       |       |      |       |
|     |        |        |            |         |       |                |            |       |       |      |       |
|     | Com    | Port:  |            |         | -     | 0perator:      |            |       | From: |      |       |
|     | ~      |        | 7          |         |       |                |            |       |       |      |       |
|     | Lomj   | pany:  |            |         |       | Location:      |            |       | To:   |      |       |
| L   |        |        |            |         |       |                |            |       |       |      |       |
|     | -meast | ireini | .0         | _       |       | 1              |            |       | -     |      |       |
|     | No.    |        | Cable      |         | Fiber | Wavelength(nm) | Ref. (dBm) | Power | Date  | Time | Note  |
|     |        |        |            |         |       |                |            |       |       |      |       |
|     | -      |        |            |         |       |                |            |       |       |      |       |
|     |        |        |            |         |       |                |            |       |       |      |       |
|     | -      |        |            |         |       |                |            |       |       |      |       |
|     |        |        |            |         |       |                |            |       |       |      |       |
|     | -      |        |            |         |       |                |            |       |       |      |       |
|     |        |        |            |         |       |                |            |       |       |      |       |
|     |        |        |            |         |       |                |            |       |       |      |       |
|     | -      |        |            |         |       |                |            |       |       |      |       |
|     |        |        |            |         |       |                |            |       |       |      |       |
|     | -      |        |            |         |       |                |            |       |       |      |       |
|     |        |        |            |         |       |                |            |       |       |      |       |
|     | -      |        |            |         |       |                |            |       |       |      |       |
|     |        |        |            |         |       |                |            |       |       |      |       |
|     | -      |        |            |         |       |                |            |       |       |      |       |
|     | -      |        |            |         |       |                |            |       |       |      |       |
|     |        |        |            |         |       |                |            |       |       |      |       |
|     |        |        |            |         |       |                |            |       |       |      |       |
|     | 1      |        |            |         |       |                |            |       |       |      |       |
|     |        |        |            |         |       |                | 0%         |       |       |      |       |
|     |        |        |            |         |       |                |            |       |       |      |       |
| ok  |        |        |            |         |       |                |            |       |       |      | Num   |

Figure 4.1.1

4 Upload data: Select "upload" under "File" menu, or click 🛱 icon, then data start to upload. There will be display the percentage of the upload progress.

| OPM-50              | ) Application S | ystem |                |            |       |       |      |      |
|---------------------|-----------------|-------|----------------|------------|-------|-------|------|------|
| е(F) Не<br>_?   /=7 | ыр(H)<br>       |       |                |            |       |       |      |      |
|                     | ,               |       |                |            |       |       |      |      |
|                     |                 |       |                |            |       |       |      |      |
| Com Por             | rt: 7           |       | • Operator:    |            |       | From: |      |      |
| Company             | 7:              |       | Location:      |            |       | то    |      |      |
|                     | 1               |       |                |            |       | j     |      |      |
| Measurel            | Info            |       |                |            |       |       |      |      |
| No.                 | Cable           | Fiber | Wavelength(nm) | Ref. (dBm) | Power | Date  | Time | Note |
|                     |                 |       |                |            |       |       |      |      |
|                     |                 |       |                |            |       |       |      |      |
|                     |                 |       |                |            |       |       |      |      |
|                     |                 |       |                |            |       |       |      |      |
|                     |                 |       |                |            |       |       |      |      |
|                     |                 |       |                |            |       |       |      |      |
|                     |                 |       |                |            |       |       |      |      |
|                     |                 |       |                |            |       |       |      |      |
|                     |                 |       |                |            |       |       |      |      |
|                     |                 |       |                |            |       |       |      |      |
|                     |                 |       |                |            |       |       |      |      |
|                     |                 |       |                |            |       |       |      |      |
|                     |                 |       |                |            |       |       |      |      |
|                     |                 |       |                |            |       |       |      |      |
|                     |                 |       |                |            |       |       |      |      |
|                     |                 |       |                |            |       |       |      |      |
|                     |                 |       |                | 45%        |       |       |      |      |
|                     |                 |       |                |            |       |       |      | Num  |
| _                   |                 |       |                |            |       |       |      | num  |

Figure 4.1.2

|         |           | -         |                |            |             |            |          |      |  |
|---------|-----------|-----------|----------------|------------|-------------|------------|----------|------|--|
| Com Po  | ort: 7    | <b></b>   | Operator:      |            |             | From:      |          |      |  |
| Compan  | w:        |           | Location:      |            |             | To:        |          |      |  |
| leasure | Info      |           |                |            |             |            |          |      |  |
| No.     | Cable     | Fiber     | Wavelength(nm) | Ref. (dBm) | Power       | Date       | Time     | Note |  |
| 1       | Cable:000 | Fiber:000 | 1310           | -10.00     | -60,60dBm   | 2013-03-29 | 09:44:20 |      |  |
| 2       | Cable:000 | Fiber:001 | 1310           | -10.00     | -60, 76 dBm | 2013-03-29 | 09:44:22 |      |  |
| 3       | Cable:000 | Fiber:002 | 1310           | -10.00     | -60,77dBm   | 2013-03-29 | 09:44:24 |      |  |
| 4       | Cable:000 | Fiber:003 | 1310           | -10.00     | -60,77dBm   | 2013-03-29 | 09:44:26 |      |  |
| 5       | Cable:000 | Fiber:004 | 1310           | -10.00     | -60.81 dBm  | 2013-03-29 | 09:44:27 |      |  |
| 6       | Cable:000 | Fiber:005 | 1310           | -10.00     | -60.81 dBm  | 2013-03-29 | 09:44:29 |      |  |
| 7       | Cable:000 | Fiber:006 | 1310           | -10.00     | -60.80dBm   | 2013-03-29 | 09:44:30 |      |  |
| 8       | Cable:000 | Fiber:007 | 1310           | -10.00     | -60.76dBm   | 2013-03-29 | 09:44:31 |      |  |
| 9       | Cable:000 | Fiber:008 | 1310           | -10.00     | -60.80dBm   | 2013-03-29 | 09:44:39 |      |  |
| 10      | Cable:000 | Fiber:009 | 1310           | -10.00     | -54.33dBm   | 2013-03-29 | 09:44:41 |      |  |
| 11      | Cable:000 | Fiber:010 | 1310           | -10.00     | -54.67dBm   | 2013-03-29 | 09:44:42 |      |  |
| 12      | Cable:000 | Fiber:011 | 1310           | -10.00     | -55.07 dBm  | 2013-03-29 | 09:44:44 |      |  |
| 13      | Cable:000 | Fiber:012 | 1310           | -10.00     | -55.29dBm   | 2013-03-29 | 09:44:45 |      |  |
| 14      | Cable:000 | Fiber:013 | 1310           | -10.00     | -55.64dBm   | 2013-03-29 | 09:44:47 |      |  |
| 15      | Cable:000 | Fiber:014 | 1310           | -10.00     | -55.28dBm   | 2013-03-29 | 09:44:48 |      |  |
| 16      | Cable:000 | Fiber:015 | 1310           | -10.00     | -55.47 dBm  | 2013-03-29 | 09:44:50 |      |  |
| 17      | Cable:000 | Fiber:016 | 1310           | -10.00     | -55.38dBm   | 2013-03-29 | 09:44:51 |      |  |
| 18      | Cable:000 | Fiber:017 | 1310           | -10.00     | -55.49dBm   | 2013-03-29 | 09:44:53 |      |  |
| 19      | Cable:000 | Fiber:018 | 1310           | -10.00     | -55.47 dBm  | 2013-03-29 | 09:44:54 |      |  |
| 20      | Cable:000 | Fiber:019 | 1310           | -10.00     | -55.96dBm   | 2013-03-29 | 09:44:56 |      |  |
| 21      | Cable:000 | Fiber:020 | 1310           | -10.00     | -55.91 dBm  | 2013-03-29 | 09:44:57 |      |  |
| 22      | Cable:000 | Fiber:021 | 1310           | -10.00     | -55.70dBm   | 2013-03-29 | 09:44:59 |      |  |
| 23      | Cable:000 | Fiber:022 | 1310           | -10.00     | -55.31 dBm  | 2013-03-29 | 09:45:00 |      |  |
| 24      | Cable:000 | Fiber:023 | 1310           | -10.00     | -55.27dBm   | 2013-03-29 | 09:45:02 |      |  |
| 25      | Cable:000 | Fiber:024 | 1310           | -10.00     | -55.25dBm   | 2013-03-29 | 09:45:04 |      |  |
| 26      | Cable:000 | Fiber:025 | 1310           | -10.00     | -54.26dBm   | 2013-03-29 | 09:45:05 |      |  |
| 27      | Cable:000 | Fiber:026 | 1310           | -10.00     | -54.44dBm   | 2013-03-29 | 09:45:07 |      |  |
| 28      | Cable:000 | Fiber:027 | 1310           | -10.00     | -54.50dBm   | 2013-03-29 | 09:45:09 |      |  |
| 29      | Cable:000 | Fiber:028 | 1310           | -10.00     | -54.14dBm   | 2013-03-29 | 09:45:10 |      |  |
|         |           |           |                |            |             |            |          |      |  |

5 After finished uploading, shows as Figure 4.1.3;

Figure 4.1.3

6 Click "Save" under "File", will save the data to PC, and file format is .opm, shows as Figure 4.1.4; at the same time you can click "Save as..." then save the file format is TXT.

|                                                                                                    |                                                                                                    |                                                                                                    |                                |                                                                                                    |                                                                                                    | _        | _                                                                                                    |                                                                                                    |                                                                                                    |      |                                                                                                    |
|----------------------------------------------------------------------------------------------------|----------------------------------------------------------------------------------------------------|----------------------------------------------------------------------------------------------------|--------------------------------|----------------------------------------------------------------------------------------------------|----------------------------------------------------------------------------------------------------|----------|----------------------------------------------------------------------------------------------------|----------------------------------------------------------------------------------------------------|----------------------------------------------------------------------------------------------------|------|----------------------------------------------------------------------------------------------------|
| om Por                                                                                                    | t:  5                                                                                                    | <b>_</b>                                                                                                    | Upera                          | ator:                                                                                                    |                                                                                                    | _        | From:                                                                                                    | <br>                                                                                                    |                                                                                                    |      |                                                                                                    |
| ompany                                                                                                    | :  <br>                                                                                                    |                                                                                                    | Locat                          | tion:                                                                                                    |                                                                                                    |          | To:                                                                                                    | ļ                                                                                                    |                                                                                                    |      |                                                                                                    |
| asureI                                                                                                    | nfo                                                                                                    | Saua Aa                                                                                                    |                                |                                                                                                    |                                                                                                    |          |                                                                                                    | <b>DD</b>                                                                                                    |                                                                                                    |      |                                                                                                    |
| lo.                                                                                                    | Cable<br>Cable:000                                                                                                    | Save in:                                                                                                    | 123                            |                                                                                                    | <b>_</b>                                                                                            | ( F      |                                                                                                    | ,                                                                                                    | 0                                                                                                    | Note |                                                                                                    |
|                                                                                                    | Cable:000<br>Cable:000                                                                                                    |                                                                                                    |                                |                                                                                                    |                                                                                                    |          |                                                                                                    |                                                                                                    | 2                                                                                                    |      |                                                                                                    |
|                                                                                                    | Cable:000                                                                                                    | CF M42.0                                                                                                    | 511                            |                                                                                                    |                                                                                                    |          |                                                                                                    |                                                                                                    | 6                                                                                                    |      |                                                                                                    |
|                                                                                                    | Cable:000                                                                                                    |                                                                                                    |                                |                                                                                                    |                                                                                                    |          |                                                                                                    |                                                                                                    | 9                                                                                                    |      |                                                                                                    |
|                                                                                                    | Cable:000<br>Cable:000                                                                                                    |                                                                                                    |                                |                                                                                                    |                                                                                                    |          |                                                                                                    |                                                                                                    | 0                                                                                                    |      |                                                                                                    |
|                                                                                                    | Cable:000                                                                                                    |                                                                                                    |                                |                                                                                                    |                                                                                                    |          |                                                                                                    |                                                                                                    | 9                                                                                                    |      |                                                                                                    |
| 1                                                                                                    | Cable:000<br>Cable:000                                                                                                    |                                                                                                    |                                |                                                                                                    |                                                                                                    |          |                                                                                                    |                                                                                                    | 2                                                                                                    |      |                                                                                                    |
| 2                                                                                                    | Cable:000<br>Cable:000                                                                                                    |                                                                                                    |                                |                                                                                                    |                                                                                                    |          |                                                                                                    |                                                                                                    | 4                                                                                                    |      |                                                                                                    |
| 4                                                                                                    | Cable:000                                                                                                    | File name:                                                                                                    |                                |                                                                                                    |                                                                                                    | _        | Sa                                                                                                    | ve                                                                                                    | 7                                                                                                    |      |                                                                                                    |
| 6                                                                                                    | Cable:000<br>Cable:000                                                                                                    |                                                                                                    |                                |                                                                                                    |                                                                                                    |          |                                                                                                    |                                                                                                    | 8                                                                                                    |      |                                                                                                    |
| 7<br>8                                                                                                    | Cable:000<br>Cable:000                                                                                                    | Save as type:                                                                                                    | OPM(*.op                       | mj                                                                                                    |                                                                                                    | <b>-</b> | Lar                                                                                                    |                                                                                                    | 1                                                                                                    |      |                                                                                                    |
| 9                                                                                                    | Cable:000                                                                                                    | Fiber:018                                                                                                    | 1310                           | -10.00                                                                                                    | -55, 47                                                                                             | 2013     | -03-29                                                                                                    | 09:44:                                                                                                    | 54                                                                                                    |      |                                                                                                    |
| 1                                                                                                    | Cable:000                                                                                                    | Fiber:019<br>Fiber:020                                                                                                    | 1310                           | -10.00                                                                                                    | -55, 96                                                                                             | 2013     | -03-29                                                                                                    | 09:44:                                                                                                    | 57                                                                                                    |      |                                                                                                    |
| 2                                                                                                    | Cable:000<br>Cable:000                                                                                                    | Fiber:021<br>Fiber:022                                                                                                    | 1310<br>1310                   | -10.00<br>-10.00                                                                                                    | -55.70<br>-55.31                                                                                    | 2013     | -03-29<br>-03-29                                                                                                    | 09:44:                                                                                                    | 59<br>00                                                                                                    |      |                                                                                                    |
| 4                                                                                                    | Cable:000                                                                                                    | Fiber:023                                                                                                    | 1310                           | -10.00                                                                                                    | -55.27                                                                                              | 2013     | -03-29                                                                                                    | 09:45:                                                                                                    | 02                                                                                                    |      |                                                                                                    |
| 6                                                                                                    | Cable:000                                                                                                    | Fiber:024<br>Fiber:025                                                                                                    | 1310                           | -10.00                                                                                                    | -53.25                                                                                              | 2013     | -03-29                                                                                                    | 09:45:                                                                                                    | 04                                                                                                    |      |                                                                                                    |
| 7<br>8                                                                                                    | Cable:000<br>Cable:000                                                                                                    | Fiber:026<br>Fiber:027                                                                                                    | 1310<br>1310                   | -10.00                                                                                                    | -54.44                                                                                              | 2013     | -03-29<br>-03-29                                                                                                    | 09:45:                                                                                                    | 07                                                                                                    |      |                                                                                                    |
| 9                                                                                                    | Cable:000                                                                                                    | Fiber:028                                                                                                    | 1310                           | -10.00                                                                                                    | -54.14                                                                                              | 2013     | -03-29                                                                                                    | 09:45:                                                                                                    | 10                                                                                                    |      |                                                                                                    |
| Р <b>М-50</b> ,<br>Неір(                                                                                                    | Application S<br><sup>(H)</sup>                                                                                                    | ystem                                                                                                    |                                |                                                                                                    | 9%                                                                                                  |          |                                                                                                    |                                                                                                    |                                                                                                    | Caps | Num                                                                                                    |
| PM-50<br>Help(                                                                                                    | Application S<br>(H)                                                                                                    | ystem                                                                                                    | Opers                          | (                                                                                                    | 1%                                                                                                  |          | From:                                                                                                    |                                                                                                    |                                                                                                    | Caps | Num                                                                                                    |
| PM-50<br>Help(                                                                                                    | Application S<br>ℍ<br>♥<br>t: 5                                                                                                    | ystem                                                                                                    | Opera                          | ator:                                                                                                    | 1%                                                                                                  |          | From:                                                                                                    |                                                                                                    |                                                                                                    | Caps | Num                                                                                                    |
| PM-50<br>Help(<br>) 避<br>om Por                                                                                                    | Application S<br>(H)                                                                                                    | ystem                                                                                                    | Opera                          | ator:                                                                                                    | 9%                                                                                                  |          | From:<br>To:                                                                                                    |                                                                                                    |                                                                                                    | Caps | Num                                                                                                    |
| PM-50<br>Help(<br>) 🔿<br>om Por-<br>ompany<br>asureII                                                                                                    | Application S (H)  t: 5  info                                                                                                    | ystem                                                                                                    | Opera<br>Locat                 | ator:                                                                                                    | 9%                                                                                                  |          | From:<br>To:                                                                                                    |                                                                                                    |                                                                                                    | Caps | Num                                                                                                    |
| PM-50<br>Help(<br>) @<br>om Por<br>ompany<br>asureIn                                                                                                    | Application S<br>(H)<br>t: 5<br>: cable<br>Cable:000                                                                                                    | ystem                                                                                                    | Opera<br>Locat                 | ator:                                                                                                    |                                                                                                    |          | From:<br>To:                                                                                                    |                                                                                                    |                                                                                                    | Caps | Num                                                                                                    |
| PM-50<br>Help(<br>mPar-<br>ompany<br>asureIsi                                                                                                    | Application S<br>H)<br>t: 5<br>Cable<br>Cable:000<br>Cable:0000<br>Cable:000<br>Cable:000<br>Cable: | yatem                                                                                                    | Opera<br>Locat                 | ator:                                                                                                    | )%<br>                                                                                              | ← È ;    | From:<br>To:                                                                                                    |                                                                                                    | 0 2 4                                                                                                    | Caps | Num                                                                                                    |
| PM-50<br>Help(M<br>om Por<br>ompany<br>asureIn<br>Io.                                                                                                    | Application S H)  t: 5 Cable Cable:000 Cable:000 Cable:0                                                                                                    | ystem                                                                                                    | Opera<br>Locat                 | ator:                                                                                                    | <b>1%</b>                                                                                           |          | From:<br>To:                                                                                                    |                                                                                                    | 02467                                                                                                    | Caps |                                                                                                    |
| PM-50<br>Help((<br>)<br>om Por<br>ompany<br>asureIn<br>Io.                                                                                                    | Application S (H)  t: [5 : Cable Cable:000 Cable:000 Cab                                                                                                    | ystem                                                                                                    | Opera<br>Locat                 | ator:                                                                                                    | <b>1%</b>                                                                                           |          | From:<br>To:                                                                                                    | 2 🔀                                                                                                    | 0<br>2<br>4<br>6<br>7<br>9                                                                                                    | Caps |                                                                                                    |
| PM-50.<br>Help(<br>mom Por<br>oompany<br>aswell<br>fo.                                                                                                    | Application S (H)  t: [5]  cable:000 Cable:000 Cable:000                                                                                                    | ystem                                                                                                    | Oper o<br>Locat                | ator:                                                                                                    | 9%                                                                                                  |          | From:<br>To:                                                                                                    |                                                                                                    |                                                                                                    | Caps |                                                                                                    |
| PM-50.<br>Help(<br>mom Por<br>aswelli<br>aswelli                                                                                                    | Application S (H)                                                                                                    | ystem                                                                                                    | Opera<br>Locat                 | ator:                                                                                                    | 9%                                                                                                  |          | From:<br>To:<br>*                                                                                                    | · · · · · · · · · · · · · · · · · · ·                                                                                                    |                                                                                                    | Caps |                                                                                                    |
| D                                                                                                    | Application S (H)                                                                                                    | ystem                                                                                                    | Oper o<br>Locat                | ator:                                                                                                    | 9%                                                                                                  | ← Ê      | From:<br>To:<br>* ED,                                                                                                    | · · · · · · · · · · · · · · · · · · ·                                                                                                    |                                                                                                    | Caps | Num (                                                                                                    |
| PM-50<br>Help(<br>) B<br>asureIn<br>Io.  <br>1<br>2<br>3<br>3                                                                                                    | Application S (H)                                                                                                    | ystem                                                                                                    | Opera<br>Locat                 | ator:                                                                                                    | 9%                                                                                                  | ← Ê      | From:<br>To:<br>*                                                                                                    |                                                                                                    |                                                                                                    | Caps |                                                                                                    |
| CM-50<br>Help(<br>) @<br>om Por-<br>asureIn<br>asureIn<br>1<br>2<br>2<br>3<br>3<br>4                                                                                                    | Application S (H)  t: 5  Cable:000 Cable:000 C                                                                                                    | ystem                                                                                                    | Opera<br>Locat                 | ator:                                                                                                    | 9%                                                                                                  |          | From:<br>To:                                                                                                    |                                                                                                    | 0<br>2<br>4<br>6<br>7<br>9<br>0<br>1<br>9<br>9<br>1<br>1<br>9<br>1<br>2<br>4<br>5<br>7<br>7<br>8                                                                                                    | Caps | Num (                                                                                                    |
| CM-50<br>Help(<br>)<br>CM-50<br>Help(<br>)<br>Help(<br>)<br>Help(<br>Help(<br>)<br>Help(<br>)<br>Help(<br>)<br>Help(<br>)<br>Help(<br>Help(<br>)<br>Help(<br>Help(<br>)<br>Help(<br>)<br>Help(<br>Help(<br>Help(<br>)<br>Help(<br>Help(<br>Help(<br>Help(<br>)<br>Help(<br>Help( | Application S (H)                                                                                                    | ystem                                                                                                    | Oper of<br>Locat               | ator:                                                                                                    | 9%                                                                                                  |          | From:<br>To:<br>* III.                                                                                                    | ?                                                                                                    | 0<br>2<br>4<br>6<br>7<br>9<br>0<br>1<br>9<br>9<br>1<br>1<br>9<br>1<br>2<br>4<br>5<br>7<br>7<br>8<br>8<br>0<br>,                                                                                                    | Caps |                                                                                                    |
| CM-50<br>Help(<br>asureI)<br>asureI)<br>1<br>2<br>2<br>3<br>4<br>4<br>5<br>5<br>5<br>5<br>5<br>5<br>3                                                                                                    | Application S (H)  t: 5  Cable:000 Cable:000 C                                                                                                    | ystem                                                                                                    | Opera<br>Locat                 | ator:                                                                                                    | 9%                                                                                                  | ← È      | From:<br>To:<br>* III.                                                                                                    | 2 Z                                                                                                    | 0<br>2<br>4<br>6<br>7<br>9<br>0<br>1<br>9<br>9<br>1<br>1<br>9<br>1<br>2<br>4<br>4<br>5<br>5<br>7<br>7<br>8<br>8<br>0<br>1<br>1<br>3<br>3                                                                                                    | Caps | Num                                                                                                    |
| CM-50<br>Help(<br>asureIn<br>com Port<br>asureIn<br>com Port<br>asureIn<br>com Port<br>asureIn<br>com Port<br>asureIn<br>com Port<br>com Port<br>com P                                                                                                    | Application S (H)  t: 5  Cable:000 Cable:000 C                                                                                                    | yatem                                                                                                    | Oper of<br>Locat<br>123        | ator:                                                                                                    | 1%                                                                                                  | ← È      | From:<br>To:<br>* Ell-<br>Sa<br>Car                                                                                                    | P Z                                                                                                    | 0<br>2<br>4<br>6<br>7<br>7<br>9<br>0<br>1<br>1<br>9<br>1<br>2<br>4<br>4<br>4<br>7<br>7<br>8<br>0<br>1<br>1<br>9<br>1<br>2<br>4<br>4<br>3<br>7<br>7<br>8<br>8<br>0<br>1<br>1<br>9<br>9<br>0<br>1<br>1<br>9<br>9<br>1<br>1<br>9<br>9<br>1<br>1<br>1<br>9<br>9<br>1<br>1<br>1<br>9<br>9<br>1<br>1<br>9<br>9<br>1<br>1<br>9<br>9<br>1<br>1<br>1<br>1<br>9<br>9<br>1<br>1<br>1<br>1<br>1<br>9<br>9<br>1<br>1<br>1<br>1<br>1<br>1<br>1<br>1<br>1<br>1<br>1<br>1<br>1<br>1<br>1<br>1<br>1<br>1<br>1<br>1                                                                                                    | Note | Num                                                                                                    |
| CM-50<br>Help(<br>asureL)<br>asureL)<br>1<br>2<br>2<br>3<br>4<br>4<br>5<br>5<br>5<br>5<br>5<br>5<br>5<br>5<br>5<br>5<br>5<br>5<br>5<br>5<br>5<br>5<br>5                                                                                                    | Application S (H)  t: 5  Cable:000 Cable:000 C                                                                                                    | ystem                                                                                                    | Oper of<br>Locat<br>123        | ator:                                                                                                    | rkbook("xis)<br>-55. 91                                                                             | ← È      | From:<br>To:<br>Sa<br>Car<br>03-29                                                                                                    | 2 2 2                                                                                                    | 0<br>2<br>4<br>4<br>6<br>7<br>9<br>9<br>1<br>1<br>9<br>1<br>2<br>4<br>4<br>5<br>7<br>7<br>8<br>0<br>1<br>1<br>9<br>9<br>1<br>2<br>4<br>4<br>5<br>5<br>7<br>7<br>8<br>0<br>0<br>1<br>1<br>9<br>9<br>0<br>1<br>1<br>9<br>9<br>0<br>1<br>1<br>9<br>9<br>1<br>1<br>9<br>9<br>1<br>1<br>9<br>1<br>1<br>9<br>9<br>1<br>1<br>9<br>9<br>1<br>1<br>9<br>1<br>1<br>9<br>1<br>1<br>1<br>9<br>9<br>1<br>1<br>9<br>9<br>1<br>1<br>9<br>1<br>1<br>9<br>1<br>1<br>9<br>1<br>1<br>9<br>1<br>1<br>9<br>1<br>1<br>9<br>1<br>1<br>9<br>1<br>1<br>9<br>1<br>1<br>9<br>1<br>1<br>1<br>1<br>9<br>1<br>1<br>1<br>1<br>9<br>1<br>1<br>1<br>1<br>1<br>1<br>1<br>1<br>1<br>1<br>1<br>1<br>1<br>1<br>1<br>1<br>1<br>1<br>1<br>1                                                                                                    | Note | Num                                                                                                    |
| CM-50<br>Help(<br>asureI)<br>asureI)<br>asureI)<br>1<br>2<br>3<br>3<br>4<br>4<br>5<br>5<br>5<br>5<br>5<br>5<br>5<br>5<br>5<br>5<br>5<br>5<br>5<br>5<br>5<br>5                                                                                                    | Application S (H)  t: 5  Cable:000 Cable:000 C                                                                                                    | ystem                                                                                                    | 0per a<br>Locat<br>123         | 0ffice Excel Wo<br>-10.00<br>-10.00<br>-10.00                                                                                                    | rkbook("ks)<br>-55. 91<br>-55. 31                                                                   | ← È      | From:<br>To:<br>To:<br>Sa<br>Car<br>03-29<br>03-29                                                                                                    | ve<br>ccel<br>09:44:<br>09:44:<br>09:44:                                                                                                    | 0<br>2<br>4<br>6<br>7<br>9<br>9<br>1<br>1<br>2<br>4<br>4<br>6<br>7<br>7<br>8<br>0<br>1<br>1<br>9<br>1<br>2<br>4<br>4<br>5<br>7<br>7<br>8<br>0<br>1<br>1<br>9<br>9<br>1<br>2<br>4<br>5<br>5<br>7<br>7<br>8<br>0<br>0<br>1<br>9<br>9<br>0<br>1<br>9<br>9<br>0<br>1<br>1<br>9<br>9<br>0<br>1<br>5<br>5<br>5<br>5<br>5<br>5<br>5<br>5<br>5<br>5<br>5<br>5<br>5<br>5<br>5<br>5<br>5<br>5                                                                                                    | Note | Num         Image: Second second second |
| CM-50<br>Help(<br>asureI)<br>asureI)<br>12<br>23<br>34<br>4<br>55<br>55<br>55<br>77<br>39<br>90<br>01                                                                                                    | Application S (H)  t: 5  Cable:000 Cable:000 C                                                                                                    | ystem                                                                                                    | 0per a<br>Locat<br>123         | 0ffice Excel Wo -10.00 -10.00 -10.00 -10.00                                                                                                    | rkbook("ks)<br>-55, 91<br>-55, 31<br>-55, 27<br>-55, 27                                             | ← È      | From:<br>To:<br>To:<br>Sa<br>Car<br>-03-29<br>-03-29<br>-03-29<br>-03-29<br>-03-29                                                                                                    | ve<br>09:44:<br>09:44:<br>09:44:<br>09:45:<br>09:45:                                                                                         | 0<br>2<br>4<br>6<br>7<br>9<br>0<br>1<br>2<br>4<br>4<br>6<br>7<br>7<br>8<br>0<br>1<br>1<br>2<br>4<br>4<br>5<br>7<br>7<br>8<br>0<br>1<br>1<br>2<br>4<br>5<br>5<br>7<br>7<br>8<br>0<br>0<br>1<br>2<br>9<br>0<br>1<br>2<br>9<br>0<br>1<br>2<br>4<br>6<br>7<br>7<br>5<br>5<br>5<br>7<br>7<br>8<br>0<br>0<br>2<br>4<br>4<br>6<br>6<br>7<br>7<br>7<br>8<br>9<br>0<br>0<br>2<br>4<br>4<br>6<br>6<br>7<br>7<br>7<br>8<br>9<br>0<br>0<br>2<br>4<br>4<br>6<br>6<br>7<br>7<br>7<br>8<br>9<br>0<br>0<br>1<br>2<br>4<br>4<br>6<br>7<br>7<br>7<br>8<br>9<br>0<br>1<br>1<br>9<br>9<br>1<br>1<br>9<br>9<br>1<br>1<br>1<br>9<br>9<br>1<br>1<br>1<br>9<br>9<br>1<br>1<br>1<br>1<br>9<br>9<br>1<br>1<br>1<br>1<br>9<br>9<br>1<br>1<br>1<br>1<br>9<br>9<br>1<br>1<br>1<br>1<br>9<br>9<br>1<br>1<br>1<br>1<br>9<br>9<br>1<br>1<br>1<br>1<br>1<br>1<br>1<br>1<br>1<br>1<br>1<br>1<br>1<br>1<br>1<br>1<br>1<br>1<br>1<br>1                                                                                                    | Note | Num (                                                                                                    |
| PM-50<br>Help(<br>asureI)<br>Io.  <br>D<br>I<br>I<br>2<br>2<br>3<br>3<br>4<br>4<br>5<br>5<br>6<br>6<br>7<br>7<br>8<br>8<br>9<br>9<br>00<br>1<br>1<br>2<br>2<br>3<br>3<br>4<br>4<br>5<br>5<br>5<br>6<br>6<br>7                                                                                                    | Application S (H)  t: 5  Cable: 000 Cable: 000 Cable: 0                                                                                                    | yatem  Save As  Save in:   File name: Save as type:  Fiber:020 Fiber:021 Fiber:022 Fiber:022 Fiber:022 Fiber:022 Fiber:024 Fiber:024 Fiber:024 | 0per of<br>Locat<br>123        | 0ffice Excel Wo -10.00 -10.00 | rkbook("ks)<br>-55, 91<br>-55, 91<br>-55, 27<br>-55, 27<br>-54, 26                                  | ← È      | From:<br>To:<br>To:<br>Sa<br>Car<br>-03-29<br>-03-29<br>-0 | ve<br>ccel<br>09:44:<br>09:45:<br>09:45:<br>09:45:<br>09:45:<br>09:45:                                                                       | 0<br>2<br>4<br>6<br>7<br>9<br>9<br>1<br>1<br>9<br>1<br>2<br>4<br>4<br>5<br>7<br>7<br>8<br>0<br>1<br>1<br>9<br>9<br>1<br>2<br>4<br>4<br>5<br>7<br>7<br>8<br>0<br>1<br>1<br>9<br>9<br>1<br>2<br>4<br>5<br>5<br>7<br>7<br>8<br>0<br>0<br>1<br>2<br>4<br>4<br>6<br>7<br>7<br>8<br>0<br>0<br>2<br>4<br>4<br>6<br>6<br>7<br>7<br>9<br>0<br>2<br>4<br>4<br>6<br>6<br>7<br>7<br>9<br>9<br>0<br>1<br>2<br>4<br>4<br>6<br>7<br>7<br>9<br>9<br>0<br>1<br>2<br>4<br>4<br>1<br>9<br>9<br>1<br>1<br>9<br>9<br>1<br>1<br>1<br>9<br>9<br>1<br>1<br>1<br>1<br>9<br>9<br>1<br>1<br>1<br>9<br>9<br>1<br>1<br>1<br>9<br>9<br>1<br>1<br>1<br>9<br>9<br>1<br>1<br>1<br>9<br>9<br>1<br>1<br>1<br>1<br>9<br>9<br>1<br>1<br>1<br>9<br>9<br>1<br>1<br>1<br>1<br>1<br>9<br>9<br>1<br>1<br>1<br>1<br>1<br>1<br>1<br>1<br>1<br>1<br>1<br>1<br>1<br>1<br>1<br>1<br>1<br>1<br>1<br>1 | Note | Num         Image: Second second second |
| PM-50<br>Help(<br>asureI)<br>Io.  <br>Do.  <br>Help(<br>asureI)<br>Io.  <br>E<br>S<br>S<br>S<br>S<br>S<br>S<br>S<br>S<br>S<br>S<br>S<br>S<br>S<br>S<br>S<br>S<br>S<br>S                                                                                                    | Application S (H)  t: 5  Cable: 000 Cable: 000 Cable: 0                                                                                                    | yatem  Save As  Save in:   File name: Save as type:  Fiber:020 Fiber:022 Fiber:022 Fiber:022 Fiber:024 Fiber:025 Fiber:024 Fiber:025 Fiber:027 | 0per of<br>Locat<br>123<br>123 | Office Excel Wo -10.00 -10.00 | rkbook("ks)<br>-55, 91<br>-55, 91<br>-55, 31<br>-55, 27<br>-55, 25<br>-54, 26<br>-54, 44<br>-54, 50 | ← È      | From:<br>To:<br>To:<br>Sa<br>Car<br>03-29<br>03-29<br>0<br>03-29<br>0<br>0<br>0<br>0<br>0<br>0<br>0<br>0<br>0<br>0<br>0<br>0<br>0                                                                                                    | ve<br>ccel<br>09:44:<br>09:45:<br>09:45:<br>09:45:<br>09:45:<br>09:45:<br>09:45:<br>09:45:<br>09:45:<br>09:45:<br>09:45:<br>09:45:<br>09:45: | 0<br>2<br>4<br>6<br>7<br>9<br>9<br>1<br>1<br>9<br>1<br>2<br>4<br>4<br>5<br>7<br>7<br>8<br>0<br>1<br>1<br>2<br>4<br>5<br>5<br>7<br>7<br>8<br>0<br>1<br>1<br>2<br>4<br>5<br>5<br>7<br>7<br>8<br>0<br>0<br>1<br>2<br>4<br>5<br>5<br>7<br>7<br>8<br>0<br>0<br>2<br>4<br>4<br>5<br>5<br>7<br>9<br>0<br>0<br>2<br>4<br>4<br>5<br>5<br>9<br>0<br>1<br>2<br>4<br>4<br>5<br>5<br>5<br>7<br>7<br>9<br>0<br>1<br>2<br>4<br>4<br>5<br>5<br>7<br>7<br>9<br>9<br>0<br>1<br>2<br>4<br>4<br>5<br>5<br>7<br>7<br>7<br>9<br>9<br>0<br>1<br>2<br>4<br>4<br>5<br>5<br>7<br>7<br>7<br>9<br>9<br>0<br>1<br>2<br>4<br>4<br>5<br>5<br>7<br>7<br>9<br>9<br>0<br>1<br>2<br>4<br>4<br>5<br>5<br>5<br>7<br>7<br>7<br>8<br>9<br>0<br>0<br>1<br>2<br>4<br>4<br>5<br>5<br>7<br>7<br>7<br>8<br>9<br>9<br>0<br>1<br>1<br>9<br>9<br>1<br>1<br>9<br>9<br>1<br>1<br>2<br>4<br>4<br>5<br>5<br>5<br>7<br>7<br>7<br>9<br>9<br>0<br>0<br>1<br>1<br>9<br>9<br>1<br>1<br>3<br>3<br>4<br>4<br>5<br>5<br>5<br>7<br>7<br>7<br>7<br>8<br>8<br>10<br>9<br>9<br>1<br>1<br>9<br>9<br>1<br>1<br>9<br>9<br>1<br>1<br>9<br>9<br>1<br>1<br>1<br>9<br>9<br>1<br>1<br>1<br>9<br>9<br>1<br>1<br>1<br>9<br>9<br>1<br>1<br>1<br>1<br>9<br>9<br>1<br>1<br>1<br>1<br>1<br>1<br>1<br>1<br>1<br>1<br>1<br>1<br>1<br>1<br>1<br>1<br>1<br>1<br>1<br>1                                                                 | Note | Num ()                                                                                                    |

Figure4.1.4

### 4.2 Open and Save File

### 4.2.1 Open File

Select "Open" under "File" or click the icon on the toolbar:

| ₽   €   | 3 @ X ·   | 0              |           |              |          |          |              |      |
|---------|-----------|----------------|-----------|--------------|----------|----------|--------------|------|
| Com Po  | ort: 5    | -              | Oper      | rator:       |          | Fro      | m :          |      |
| Compar  | ıy:       |                | Loca      | ation:       |          | To:      |              |      |
| leasure | Info      |                |           |              |          |          |              |      |
| ¥.,     | C.11.     | Open           |           |              |          |          | 2 🛛 🚽        | W.4. |
| NO.     | Labie     |                |           |              |          |          |              | note |
| 1       | Cable:000 | Look in: 🗀     | 123       |              | <b>•</b> | 🗕 🖪 🕂    | <b>Ⅲ</b> ▼ 0 |      |
| 2       | Cable:000 |                |           |              |          |          | 2            |      |
| 3       | Cable:UUO | 🔜 🖸 OPM42.o    | pm        |              |          |          | 4            |      |
| 4       | Cable:000 |                |           |              |          |          | 5            |      |
| 5<br>6  | Cable:000 |                |           |              |          |          | r            |      |
| 5       | C 11 +000 |                |           |              |          |          | 9            |      |
| 1       | C 11 +000 |                |           |              |          |          | 0            |      |
| 0       | C 11 +000 |                |           |              |          |          | 1            |      |
| 9       | C 11 +000 |                |           |              |          |          | 9            |      |
| 10      | Cable:000 |                |           |              |          |          | 1            |      |
| 10      | Cable:000 |                |           |              |          |          | 2            |      |
| 12      | Cable.000 |                |           |              |          |          | 4            |      |
| 13      | Cable.000 |                |           |              |          |          |              |      |
| 14      | Cable.000 | File name:     |           |              |          |          | Open .       |      |
| 10      | Cable.000 |                |           |              |          |          |              |      |
| 10      | Cable.000 | Files of tupe: | DPM(* or  | om)          |          | -        | Cancel       |      |
| 18      | Cable:000 | r nos or type. | for mt .0 | ping         |          | <u> </u> | 3            |      |
| 19      | Cable:000 |                |           | as read-only |          |          | 4            |      |
| 20      | Cable:000 |                | open      | as read-only |          |          | 6            |      |
| 21      | Cable:000 | Fiber:020      | 1310      | -10.00       | -55.91   | 2013-03- | 29 09:44:57  |      |
| 22      | Cable:000 | Fiber:021      | 1310      | -10.00       | -55,70   | 2013-03- | 29 09:44:59  |      |
| 23      | Cable:000 | Fiber:022      | 1310      | -10.00       | -55, 31  | 2013-03- | 29 09:45:00  |      |
| 24      | Cable:000 | Fiber:023      | 1310      | -10.00       | -55.27   | 2013-03- | 29 09:45:02  |      |
| 25      | Cable:000 | Fiber:024      | 1310      | -10.00       | -55, 25  | 2013-03- | 29 09:45:04  |      |
| 26      | Cable:000 | Fiber:025      | 1310      | -10.00       | -54,26   | 2013-03- | 29 09:45:05  |      |
| 27      | Cable:000 | Fiber:026      | 1310      | -10.00       | -54, 44  | 2013-03- | 29 09:45:07  |      |
| 28      | Cable:000 | Fiber:027      | 1310      | -10.00       | -54,50   | 2013-03- | 29 09:45:09  |      |
| 29      | Cable:000 | Fiber:028      | 1310      | -10.00       | -54.14   | 2013-03- | 29 09:45:10  |      |
|         |           |                |           |              |          |          |              |      |
|         |           |                |           |              |          |          |              |      |
|         |           |                |           |              |          |          |              |      |

Figure 4.2

#### 4.2.2 Save File

Please refer to the sixth item of 4.1.

### 4.3 Printing

#### 4.3.1 Printing preview

Users can preview before printing to check if printing is good. Select "Print Preview" under "file" menu, as shown in Figure 4.3.1.

| OPM-50 | Application | System    |           | Zoom In   | Zoom®       | ut I      | Class  | 1          |          |   |   |   | ) 🗵 |
|--------|-------------|-----------|-----------|-----------|-------------|-----------|--------|------------|----------|---|---|---|-----|
|        |             | Fley Fage |           | <u> </u>  | 200110      | <u>ut</u> |        |            | _        | _ | - | _ | ~   |
|        |             |           |           | OPM-      | 50 Applicat | ion Sy    | stem   |            |          |   |   |   |     |
|        |             | Con       | npany:    |           | Oper        | ator:     |        |            |          |   |   |   |     |
|        |             | No.       | Cable     | Fiber     | Wavelength  | Ref       | Power  | Date       | Time     |   |   |   |     |
|        |             | 1         | Cable:000 | Fiber:000 | 1310        | -10.00    | -60.60 | 2013-03-29 | 09:44:20 |   |   |   |     |
|        |             | 2         | Cable:000 | Fiber:001 | 1310        | -10.00    | -69.76 | 2013=03=29 | 89:44:22 |   |   |   |     |
|        |             | з         | Cuble:000 | Fiber:002 | 1318        | -10.00    | -60.77 | 2013-03-29 | 09:44:24 |   |   |   |     |
|        |             | à         | Cuble:000 | Fiber:003 | 1310        | -10.00    | -68.77 | 2013=03=29 | 09:44:26 |   |   |   |     |
|        |             | 5         | Cable:000 | Fiber:004 | 1310        | -10.00    | -60.81 | 2013-03-29 | 89:44:27 |   |   |   |     |
|        |             | 6         | Cable:000 | Fiber:005 | 1310        | -10.00    | -60.81 | 2013=03=29 | 09:44:29 |   |   |   |     |
|        |             | 2         | Cable:000 | Fiber:006 | 1310        | -10.00    | -60.80 | 2013-03-29 | 89:44:38 |   |   |   |     |
|        |             | ß         | Cable:000 | Fiber:007 | 1310        | -10.00    | -60.76 | 2013-03-29 | 09:44:31 |   |   |   |     |
|        |             | 9         | Cable:000 | Fiber:008 | 1318        | -10.00    | -60.80 | 2013=03=29 | 09:44:39 |   |   |   |     |
|        |             | 10        | Cuble:000 | Fiber:009 | 1310        | -10.00    | -54.33 | 2013=03=29 | 09:44:41 |   |   |   |     |
|        |             | 11        | Cuble:000 | Fiber:010 | 1310        | -10.00    | -54.67 | 2013-03-29 | 09:44:42 |   |   |   |     |
|        |             |           |           |           |             | I         |        |            |          |   |   |   |     |
|        |             |           |           |           |             |           |        |            |          |   |   |   |     |

Figure 4.3.1

#### 4.3.2 Printing

Select "print" under "file" menu or click on tool bar, as shown in Figure 4.3.2.

| OPM-507      | Application S | ystem -                |            |                   |            |                               |          |             |     |
|--------------|---------------|------------------------|------------|-------------------|------------|-------------------------------|----------|-------------|-----|
| le(F) Help(ł | H)            |                        |            |                   |            |                               |          |             |     |
| 2 B          | ē 🗙           | <b>~</b> ]             |            |                   |            |                               |          |             |     |
|              | <u> </u>      | ~                      |            |                   |            |                               |          |             |     |
|              |               |                        |            |                   |            |                               |          |             |     |
|              |               |                        |            |                   |            |                               |          |             |     |
| C            |               |                        | 0          |                   |            | <b>R</b>                      |          |             |     |
| Lom Fort     |               | <u> </u>               | oper       | acor.             |            | from.                         |          |             |     |
|              |               |                        |            |                   |            |                               |          |             |     |
| Company:     |               |                        | Loca       | ation:            |            | To:                           |          |             |     |
|              |               |                        |            |                   |            |                               |          |             |     |
| MeasureIr    | afo           | Print                  |            |                   |            |                               | 22       |             |     |
| NT (         |               |                        |            |                   |            |                               |          |             |     |
| No.          | Lable         | Printer —              |            |                   |            |                               |          | Note        | ^   |
| 1            | Cable:000     |                        | LUD L      |                   |            | Due t                         |          |             |     |
| 2            | Cable:000     | Name:                  | HP LaserJ  | et P2015 Series F | PCL 5e     | <ul> <li>Propertie</li> </ul> | S        |             |     |
| 3            | Cable:000     | Chat                   | Deede      |                   |            |                               |          |             |     |
| 4            | Cable:000     | Status:                | неаду      |                   |            |                               |          |             |     |
| 6            | Cable:000     | Type:                  | HP LaserJe | et P2015 Series P | CL 5e      |                               |          |             |     |
| 7            | Cable:000     | )./horo:               | ID 102100  | 0.00110           |            |                               |          |             |     |
| 8            | Cable:000     | wriete.                | IF_132.100 | 0.0.2112          |            |                               |          |             |     |
| 9            | Cable:000     | Comment                |            |                   |            | Print to fi                   | e        |             |     |
| 10           | Cable:000     |                        |            |                   |            |                               |          |             |     |
| 11           | Cable:000     | - Print range          | •          |                   | - Conies - |                               |          |             |     |
| 12           | Cable:000     | - Interdinge           | -<br>-     |                   | 000,000    |                               |          |             |     |
| 13           | Cable:000     | 🔍 All                  |            |                   | Number     | of copies: 1                  | -        |             |     |
| 14           | Cable:000     |                        |            |                   |            |                               |          |             |     |
| 15           | Cable:000     | C Page                 | s from: 1  | to:               |            |                               |          |             |     |
| 16           | Cable:000     |                        |            |                   |            |                               | Collate  |             |     |
| 17           | Cable:000     | C Selec                | tion       |                   |            | 2 - 3 -                       |          |             |     |
| 18           | Cable:000     |                        |            |                   |            |                               |          |             |     |
| 19           | Cable:000     |                        |            |                   |            |                               |          |             |     |
| 20           | Cable:000     |                        |            |                   |            | OK Ca                         | incel    |             | -   |
| 21           | Cable:000     |                        |            |                   |            |                               |          |             |     |
| 22           | Cable:000     |                        | 1010       | 10.00             |            |                               |          |             |     |
| 23           | Cable:000     | Fiber:022              | 1310       | -10.00            | -55.31     | 2013-03-29                    | 09:45:00 |             |     |
| 24           | Cable:000     | Fiber:U23              | 1310       | -10.00            | -55.27     | 2013-03-29                    | 09:45:02 |             |     |
| 25           | Cable:000     | fiber:024              | 1310       | -10.00            | -55.25     | 2013-03-29                    | 09:45:04 |             |     |
| 20           | Cable:000     | Fiber:025              | 1310       | -10.00            | -54.20     | 2013-03-29                    | 09:45:05 |             |     |
| 20           | Cable:000     | Fiber:U25              | 1310       | -10.00            | -54.44     | 2013-03-29                    | 09:45:01 |             |     |
| 20           | Cable:000     | Fiber:021<br>Fiber:028 | 1310       | -10.00            | -54.00     | 2013-03-29                    | 09.45.09 |             |     |
| 20           | Capie.000     | riber.020              | 1310       | 10.00             | 34.14      | 2013 03 29                    | 03.40.10 |             | ×   |
|              |               |                        |            |                   |            |                               |          |             |     |
|              |               |                        |            |                   |            |                               |          |             |     |
|              |               |                        |            |                   |            |                               |          |             |     |
|              |               |                        |            |                   |            |                               |          |             |     |
|              |               |                        |            |                   |            |                               |          | Caps Nur    | 1   |
|              |               |                        |            |                   |            |                               |          | Loops I ton | • ) |

Figure 4.3.2

#### 4.4. Add Note

OPM-50 Application System has add note function. According to different demand, users can edit information of one or several records in one time. Add note for one record :double click the record and popup dialog box shows as Figure 4.4.1, according to requirement to add or edit note, then click "OK"; Add note for several records: press "Ctrl" or "Shift" key then single click records you want to, Select "Add Note (MultiRecord)" under "file" menu, as in Figure 4.4.2, then operation is same as the above.

|                                                                                                    | × 1                                                                      | <u></u>                                                              |                                            |                                                |                                                     |                                                                             |                                                          |   |  |
|----------------------------------------------------------------------------------------------------|--------------------------------------------------------------------------|----------------------------------------------------------------------|--------------------------------------------|------------------------------------------------|-----------------------------------------------------|-----------------------------------------------------------------------------|----------------------------------------------------------|---|--|
| Com Por                                                                                            | •t: 5                                                                    | -                                                                    | Oper                                       | ator:                                          |                                                     | From:                                                                       |                                                          |   |  |
|                                                                                                    |                                                                          |                                                                      |                                            |                                                |                                                     |                                                                             | ,<br>                                                    |   |  |
| Company                                                                                            | r:                                                                       |                                                                      | Locs                                       | tion:                                          |                                                     | To:                                                                         |                                                          |   |  |
|                                                                                                    | Add Note                                                                 |                                                                      |                                            |                                                |                                                     |                                                                             |                                                          |   |  |
| No.<br>1<br>2                                                                                      | cable:                                                                   | Cable:00                                                             | 00                                         |                                                | Fiber:                                              | Fiber:010                                                                   | )                                                        |   |  |
| 3<br>4<br>5<br>6<br>7                                                                              | From:                                                                    |                                                                      |                                            |                                                | Note:                                               | 150 characte                                                                | ers max                                                  |   |  |
| 8<br>9<br>10<br>11                                                                                 | To:                                                                      |                                                                      |                                            | ]                                              |                                                     |                                                                             |                                                          |   |  |
| 12                                                                                                 |                                                                          |                                                                      |                                            |                                                |                                                     |                                                                             |                                                          |   |  |
| 12<br>13<br>14<br>15<br>16<br>17                                                                   | Locatio                                                                  | on:                                                                  |                                            | -                                              |                                                     |                                                                             |                                                          | ~ |  |
| 12<br>13<br>14<br>15<br>16<br>17<br>18<br>19<br>20<br>21                                           | Locatio                                                                  | on:                                                                  | ОК                                         |                                                | C                                                   | ANCEL                                                                       |                                                          |   |  |
| 12<br>13<br>14<br>15<br>16<br>17<br>18<br>19<br>20<br>21<br>22<br>23                               | Locatio                                                                  | on:                                                                  | ОК                                         |                                                | C                                                   | ANCEL                                                                       |                                                          |   |  |
| 12<br>13<br>14<br>15<br>16<br>17<br>18<br>19<br>20<br>21<br>22<br>23<br>24<br>25                   | Locatio                                                                  | on:                                                                  | OK                                         | -10.00                                         | -55.21<br>-55.25                                    | ANCEL                                                                       | 09.45.02<br>09.45.04                                     |   |  |
| 12<br>13<br>14<br>15<br>16<br>17<br>18<br>19<br>20<br>21<br>22<br>23<br>24<br>25<br>26             | Locatio<br>Cable:000<br>Cable:000<br>Cable:000                           | on:                                                                  | OK<br>1310<br>1310                         | -10.00<br>-10.00<br>-10.00                     | -55.25<br>-55.25<br>-54.26                          | ANCEL<br>2013-03-29<br>2013-03-29<br>2013-03-29                             | 09.45.02<br>09:45:04<br>09:45:05                         |   |  |
| 12<br>13<br>14<br>15<br>16<br>17<br>18<br>19<br>20<br>21<br>22<br>23<br>24<br>25<br>26<br>27       | Locatio<br>Cable:000<br>Cable:000<br>Cable:000<br>Cable:000              | on:                                                                  | OK<br>1310<br>1310<br>1310<br>1310         | -10.00<br>-10.00<br>-10.00<br>-10.00           | -55. 21<br>-55. 25<br>-54. 26<br>-54. 44            | ANCEL<br>2013-03-29<br>2013-03-29<br>2013-03-29<br>2013-03-29               | 09:45:02<br>09:45:04<br>09:45:05<br>09:45:07             |   |  |
| 12<br>13<br>14<br>15<br>16<br>17<br>18<br>19<br>20<br>21<br>22<br>23<br>24<br>25<br>26<br>27<br>28 | Locatio<br>Cable:000<br>Cable:000<br>Cable:000<br>Cable:000<br>Cable:000 | DN:<br>Fiber:023<br>Fiber:024<br>Fiber:025<br>Fiber:026<br>Fiber:027 | OK<br>1310<br>1310<br>1310<br>1310<br>1310 | -10.00<br>-10.00<br>-10.00<br>-10.00<br>-10.00 | -55. 21<br>-55. 25<br>-54. 26<br>-54. 44<br>-54. 50 | ANCEL<br>2013-03-29<br>2013-03-29<br>2013-03-29<br>2013-03-29<br>2013-03-29 | 09:45:02<br>09:45:04<br>09:45:05<br>09:45:07<br>09:45:09 |   |  |

Figure 4.4.1

| OPM-<br>le(F)   | 50 Application<br>Help(H) | System        |            |                 |             |            |          |      |   |  |
|-----------------|---------------------------|---------------|------------|-----------------|-------------|------------|----------|------|---|--|
| Unl             | oad                       |               | 1          |                 |             |            |          |      |   |  |
| opi             | 000                       |               |            |                 |             |            |          |      |   |  |
| Open(O) Ctrl+O  |                           |               |            |                 |             |            |          |      |   |  |
| Sav             | e                         |               |            |                 |             |            |          |      |   |  |
|                 |                           |               |            | Operator: From: |             |            |          |      |   |  |
| Sav             | Save As                   |               |            |                 |             |            |          |      |   |  |
| Print(P) Ctrl+P |                           | Location: Te: |            |                 |             |            |          |      |   |  |
| Print Proview   |                           | 10:           |            |                 |             |            |          |      |   |  |
| Prin            | it Preview                |               |            |                 |             |            |          |      |   |  |
| Add             | l Note(MultiRec           | ord)          |            |                 |             |            |          |      |   |  |
| Clear           |                           |               | ength (nm) | Ref (dBm)       | Power       | Date       | Time     | Note |   |  |
| - 1.            |                           |               | 1310       | -10.00          | -60 60.4Bm  | 2013-03-29 | 09:44:20 | noce |   |  |
| Exit            |                           |               | 1310       | -10.00          | -60.76dBm   | 2013-03-29 | 09:44:20 |      |   |  |
| 3               | Cable:000                 | Fiber:002     | 1310       | -10.00          | -60.77.dBm  | 2013-03-29 | 09.44.22 |      |   |  |
| 4               | Cable:000                 | Fiber:002     | 1310       | -10.00          | -60.77dBm   | 2013-03-29 | 09:44:24 |      |   |  |
| 5               | Cable:000                 | Fiber:004     | 1310       | -10.00          | -60.81 dBm  | 2013-03-29 | 09:44:20 |      |   |  |
| 6               | Cable:000                 | Fiber:005     | 1310       | -10.00          | -60.81 dBm  | 2013-03-29 | 09:44:29 |      |   |  |
| 7               | Cable:000                 | Fiber:006     | 1310       | -10.00          | -60.80dBm   | 2013-03-29 | 09:44:30 |      |   |  |
| 8               | Cable:000                 | Fiber:007     | 1310       | -10.00          | -60.76dBm   | 2013-03-29 | 09:44:31 |      | = |  |
| 9               | Cable:000                 | Fiber:008     | 1310       | -10.00          | -60.80dBm   | 2013-03-29 | 09:44:39 |      |   |  |
| 10              | Cable:000                 | Fiber:009     | 1310       | -10.00          | -54_33dBm   | 2013-03-29 | 09:44:41 |      |   |  |
| 11              | Cable:000                 | Fiber:010     | 1310       | -10.00          | -54.67dBm   | 2013-03-29 | 09:44:42 | From |   |  |
| 12              | Cable:000                 | Fiber:011     | 1310       | -10.00          | -55.07dBm   | 2013-03-29 | 09:44:44 |      |   |  |
| 13              | Cable:000                 | Fiber:012     | 1310       | -10.00          | -55.29dBm   | 2013-03-29 | 09:44:45 |      |   |  |
| 14              | Cable:000                 | Fiber:013     | 1310       | -10.00          | -55.64dBm   | 2013-03-29 | 09:44:47 |      |   |  |
| 15              | Cable:000                 | Fiber:014     | 1310       | -10.00          | -55.28dBm   | 2013-03-29 | 09:44:48 |      |   |  |
| 16              | Cable:000                 | Fiber:015     | 1310       | -10.00          | -55, 47 dBm | 2013-03-29 | 09:44:50 |      |   |  |
| 17              | Cable:000                 | Fiber:016     | 1310       | -10.00          | -55.38dBm   | 2013-03-29 | 09:44:51 |      |   |  |
| 18              | Cable:000                 | Fiber:017     | 1310       | -10.00          | -55,49dBm   | 2013-03-29 | 09:44:53 |      |   |  |
| 19              | Cable:000                 | Fiber:018     | 1310       | -10.00          | -55, 47 dBm | 2013-03-29 | 09:44:54 |      |   |  |
| 20              | Cable:000                 | Fiber:019     | 1310       | -10.00          | -55, 96 dBm | 2013-03-29 | 09:44:56 |      |   |  |
| 21              | Cable:000                 | Fiber:020     | 1310       | -10.00          | -55, 91 dBm | 2013-03-29 | 09:44:57 |      |   |  |
| 22              | Cable:000                 | Fiber:021     | 1310       | -10.00          | -55,70dBm   | 2013-03-29 | 09:44:59 |      |   |  |
| 23              | Cable:000                 | Fiber:022     | 1310       | -10.00          | -55.31 dBm  | 2013-03-29 | 09:45:00 |      |   |  |
| 24              | Cable:000                 | Fiber:023     | 1310       | -10.00          | -55.27dBm   | 2013-03-29 | 09:45:02 |      |   |  |
| 25              | Cable:000                 | Fiber:024     | 1310       | -10.00          | -55.25dBm   | 2013-03-29 | 09:45:04 |      |   |  |
| 26              | Cable:000                 | Fiber:025     | 1310       | -10.00          | -54.26dBm   | 2013-03-29 | 09:45:05 |      |   |  |
| 27              | Cable:000                 | Fiber:026     | 1310       | -10.00          | -54.44dBm   | 2013-03-29 | 09:45:07 |      |   |  |
| 28              | Cable:000                 | Fiber:027     | 1310       | -10.00          | -54.5UdBm   | 2013-03-29 | 09:45:09 |      |   |  |
| 128             | Cable:000                 | fiber:028     | 1310       | -10.00          | -54.14dBm   | 2013-03-29 | 09:45:10 |      |   |  |
|                 |                           |               |            |                 |             |            |          |      |   |  |
| d Note          | 9                         |               |            |                 |             |            |          | Num  |   |  |

Figure 4.4.2

### 4.5 Delete Records

Press "Ctrl" or "Shift" key then single click records you want to delete, then click icon on the toolbar, popup a dialog box, select "OK".

#### 4.6 Clear Records

Click icon on the toolbar, it will clear all of records in MeasureINfo windows.

#### 4.7 Exit Software

Select "Exit" under "File" menu, it will exit the OPM-50 Application System.

# 5. Contacting Customer Service

Please check our web site (www.shinewaytech.com) for updates to this manual and additional application information. If you need technical or sales support, please contact local Shineway Technologies Customer Service.

#### Shineway Technologies (China), Inc.:

Address:FI.7, Zhongtai Plaza, No.3 Shuangqing Rd, Haidian District, Beijing, ChinaPostal code:100085Tel:+86-10-62953388Fax:+86-10-62958572Email:support@shinewaytech.comWEB:www.shinewaytech.com

#### THANK YOU FOR CHOOSINGSHINEWAY TECHNOLOGIES!